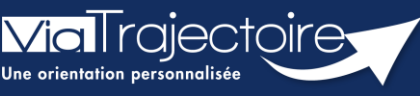

Créer ou mettre à jour des ressources et soins techniques d'une unité

Sanitaire

Si votre structure géographique est synchronisée avec le Répertoire Opérationnel des Ressources (ROR) alors, une partie de l'annuaire ViaTrajectoire est alimenté par les données issues du ROR.

- Si la synchronisation avec le ROR est effective. La mise à jour des données est à effectuer dans le ROR. Tout ce qui apparait grisé dans ViaTrajectoire n'est modifiable que depuis le ROR. Certaines ressources et soins techniques étant propres à ViaTrajectoire, elles resteront modifiables dans l'onglet concerné.
- Si la synchronisation avec le ROR n'est pas effective. L'ensemble des données sont modifiables directement dans ViaTrajectoire.

Important : Pensez à mettre à jour les ressources et soins techniques de l'unité au moins annuellement et/ou à chaque modification de l'offre de prise en charge.

- 1. Se rendre sur le descriptif de l'unité
- Accédez à la liste des unités, en haut de page dans le menu Administration,
- Puis cliquez sur **Unités.**

| ADMINISTRATION              |  |
|-----------------------------|--|
| Annuaires<br>Etablissements |  |
| Unités                      |  |

## 2. Ouvrir la fiche de l'unité choisie en cliquant sur Modifier

| Unités SSR :         |                 |
|----------------------|-----------------|
| • Hôpital de Jour    | <u>Modifier</u> |
| SSR GERIATRIQUE      | Modifier        |
| SSR NEURO-LOCOMOTEUR | Modifier        |
| SSR POLYVALENT       | Modifier        |

## 3. Vérifier et compléter, si besoin, les ressources manquantes

Pour information, les ressources précédées d'un astérisque \* sont communes avec le ROR.

| S Chi Departure                                                          |                                  |              |                            | Dupliquer Retou                 |
|--------------------------------------------------------------------------|----------------------------------|--------------|----------------------------|---------------------------------|
| SSR POLYVALENT                                                           |                                  |              |                            |                                 |
| Infos générales Pathologies Ressources et soins techniques Fil           | ère Couverture géo. Habilitation | \$           |                            |                                 |
| Les ressources précédées d'une * font partie de la nomenclature ROR.     |                                  |              | Date de dernière mise à ju | our : 1 🕞 Enregistrer 🛇 Annuler |
| Actes spécifiques (med)                                                  |                                  |              |                            |                                 |
| Ressource ou soin technique                                              |                                  | Localisation |                            |                                 |
| * Bilan de chute                                                         |                                  | 🗆 Unité      |                            |                                 |
| <ul> <li>Bilan des troubles des apprentissages (troubles dys)</li> </ul> |                                  | 🗆 Unité      |                            |                                 |
| * Bilan d'évaluation du comportement alimentaire                         |                                  | 🗆 Unité      |                            |                                 |
| <ul> <li>Evaluation de la mémoire (bilan mémoire)</li> </ul>             |                                  | 🗆 Unité      |                            |                                 |
| <ul> <li>Electroencéphalogramme (EEG)</li> </ul>                         |                                  | 🗹 Unité      |                            |                                 |
| * Electromyogramme (EMG)                                                 |                                  | Unité        |                            |                                 |
| * Epreuve d'effort cardio-pneumo-métabolique (VO2max)                    |                                  | 🗆 Unité      | Convention                 |                                 |
| * Epreuve d'effort                                                       |                                  | Unité        |                            |                                 |
| * Evaluation et prise en charge de la maltraitance                       |                                  | 🗆 Unité      |                            |                                 |
| * Evaluation gériatrique standardisée                                    |                                  | Unité        |                            |                                 |
| * Exploration clinique complexe de la déglutition                        |                                  | 🗆 Unité      |                            |                                 |
| * Exploration ano-rectale                                                |                                  | 🗆 Unité      |                            |                                 |
| * Exploration génito-sexuelle                                            |                                  | 🗆 Unité      |                            |                                 |
| * Exploration vésico-sphinctérienne (bilan urodynamique)                 |                                  | Unité        |                            |                                 |
| * Fibroscopie broncho-pulmonaire (endoscopie bronchique)                 |                                  | Unité        | Appel                      |                                 |

## 4. Enregistrer les modifications apportées avant de quitter la page.

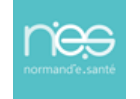